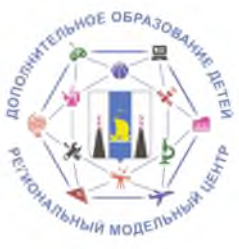

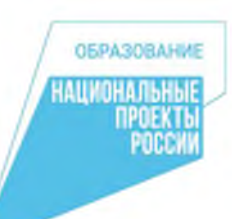

### Инструкция для родителей по созданию электронной заявки на получение сертификата дополнительного образования

- Шаг 1. Приготовьте логин и пароль от личного кабинета информационной системы «Сетевой город. Образование».
- Шаг 2. Зайдите на сайт https://netcity.admsakhalin.ru:11111
- Шаг 3. На открывшейся странице внесите информацию о вашей образовательной организации, логин и пароль от личного кабинета.

| Сетевой Город. Образов                                                              | зание |
|-------------------------------------------------------------------------------------|-------|
| Образовательная организация Орган управл                                            | ения  |
| Person<br>Casareneccan obr                                                          |       |
| Горгадский наруг / Мунекций наложий район<br>Санный замерчательный район            |       |
| Piccoleronal symt<br>Casual spacessid recovered system                              |       |
| Тип 00<br>Дополнительное образование дитей                                          |       |
| Образовательная признатация<br>Самая пучкая организация дополнительного образования |       |
| Латин                                                                               |       |
| Tapan-                                                                              |       |
| Brid Cynthiod Sandare Hapitan Fechany                                               |       |

Шаг 4. Перейдите раздел «Персональные настройки», нажав соответствующую пиктограмму в правом верхнем углу экрана.

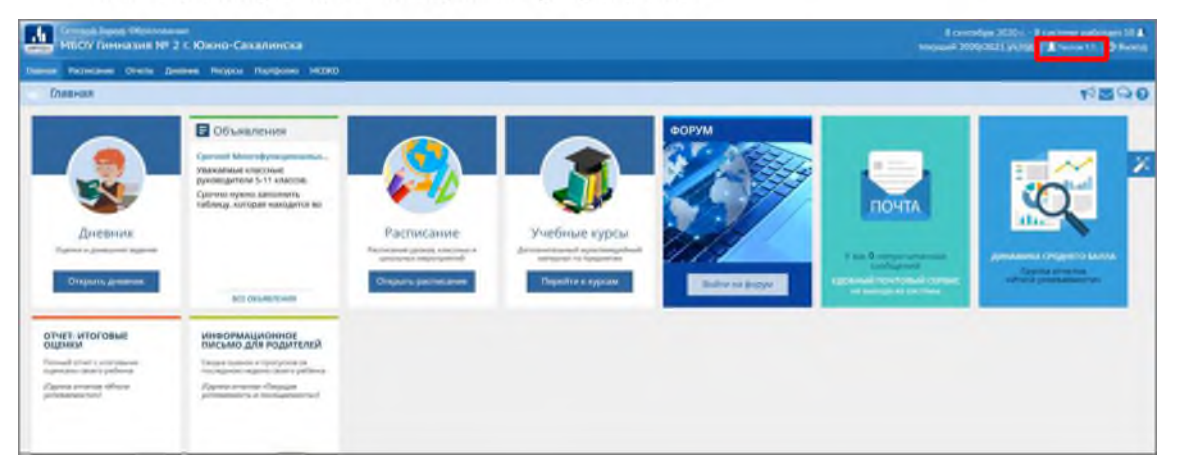

Шаг 5. В подразделе «Сертификат дополнительного образования» выберите ребенка, которому требуется получить сертификат дополнительного образования, и категорию сертификата. Нажмите кнопку «Получить сертификат».

| Наверх Кохранны                                | С Восстановить | Сменить пароль                                    | Признаать учетную запись Мобильный ID ИРТех           | Привязать у |
|------------------------------------------------|----------------|---------------------------------------------------|-------------------------------------------------------|-------------|
|                                                | Рекоменд       | уется ввести одно<br>как и ваш пароль             | СЛОБО.<br>Не могут видеть другие пользователи системы |             |
| Роль в системе                                 | Родитель       | ,                                                 |                                                       |             |
| Предпочтительный способ связи                  | Сообщен        | иия системы Сетевой                               | Город. Образование                                    |             |
| Текущий учебный год                            | 2019/202       | 0                                                 |                                                       | *           |
| Рабочий стол                                   | Главная        |                                                   |                                                       | •           |
| Язык интерфейса                                | русский        |                                                   |                                                       | *           |
| Мобильный телефон                              |                |                                                   |                                                       |             |
| E-Mail                                         |                |                                                   |                                                       |             |
| Показывать мобильный телефон<br>сотрудникам ОО |                |                                                   |                                                       | _           |
| Сертификат дополнительного<br>образования      | Дети:          |                                                   | Тестовый Ребенок                                      | *           |
|                                                | Скачать ц      | Скачать шаблон заявления на получение сертификата |                                                       |             |
|                                                | Категория      | сертификата:                                      | дети в возрасте от 5 до 18 лет (номинал Х.00)         | *           |
|                                                | Получи         | ть сертификат                                     |                                                       |             |

Система автоматически создаст сертификат дополнительного образования с уникальным идентификационным номером.

| Habepx Require C                               | 2 Восстановить Сменить парс                     | Ирисязать учетную запись Мобильный 10 ИРТех | Привязать учетну |
|------------------------------------------------|-------------------------------------------------|---------------------------------------------|------------------|
| rone e chcreme                                 | roginens                                        |                                             |                  |
| Предпочтительный способ связи                  | Сообщения системы Сет                           | евой Город. Образование                     |                  |
| Текущий учебный год                            | 2019/2020                                       |                                             | •                |
| Рабочий стол                                   | Главная                                         |                                             |                  |
| Язык интерфейса                                | русский                                         |                                             |                  |
| Мобильный телефон                              |                                                 |                                             |                  |
| E-Mail                                         |                                                 |                                             |                  |
| Показывать мобильный телефон<br>сотрудникам ОО | 2                                               |                                             |                  |
| Сертификат дополнительного                     | Дети:                                           | Тестовый Ребенок                            |                  |
| образовання                                    | Скачать шаблон заявлен<br>Файл с изображением с | ия на получение сертификата<br>еотификата   |                  |
|                                                | Номер                                           | 6502000002                                  |                  |
|                                                | Статус                                          | Неактивирован                               |                  |
|                                                | Дата начала действия                            | 31.07.20                                    |                  |
|                                                | Дата окончания                                  | 9.06.21                                     |                  |

Шаг 6. Скачайте pdf-файлы с шаблоном заявления на получение сертификата дополнительного образования и электронный сертификат с входными данными от личного кабинета информационной системы «Портал персонифицированного дополнительного образования»

| Habepx Stotemer C                              | Восстановить Сменить паро                       | Ль Приштеаль учелкую запись Мобильный 10 И Изех | Привязать учетн |
|------------------------------------------------|-------------------------------------------------|-------------------------------------------------|-----------------|
| PORE & CALTERIE                                | T VARTICINE                                     |                                                 |                 |
| Предпочтительный способ связи                  | Сообщения системы Сетевой Город. Образование    |                                                 |                 |
| Текущий учебный год                            | 2019/2020                                       |                                                 |                 |
| Рабочий стол                                   | Главная                                         |                                                 |                 |
| Язык интерфейса                                | русский                                         |                                                 | *               |
| Мобильный телефон                              |                                                 |                                                 |                 |
| E-Mail                                         |                                                 |                                                 |                 |
| Показывать мобильный телефон<br>сотрудникам ОО |                                                 |                                                 |                 |
| Сертификат дополнительного                     | Дети:                                           | Тестовый Ребенок                                |                 |
| образовання                                    | Скачать шаблон заявлен<br>Файл с изображением с | ия на получение сертификата<br>ертификата       |                 |
|                                                | Номер                                           | 6502000002                                      |                 |
|                                                | Статус                                          | Неактивирован                                   |                 |
|                                                | Дата начала действия                            | 31.07.20                                        |                 |
|                                                | Дата окончания                                  | 9.06.21                                         |                 |

Пример файла с изображением сертификата:

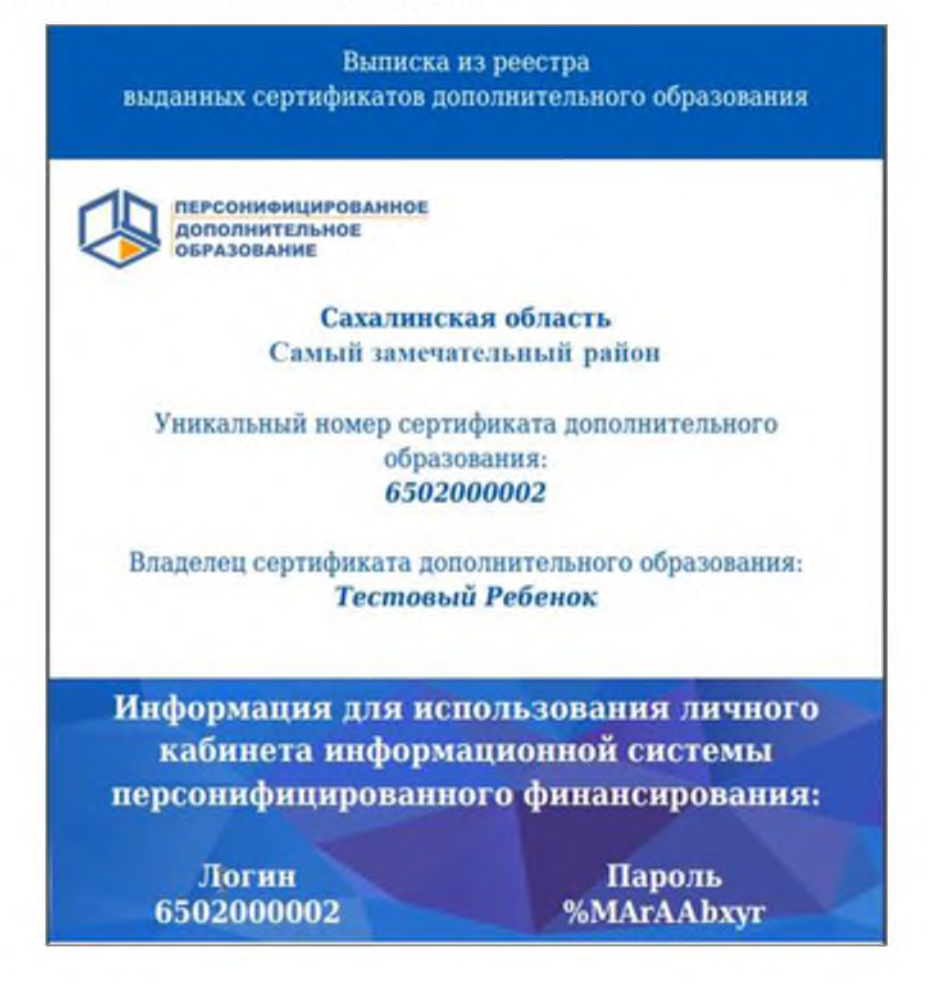

Шаг 8. Теперь вы можете войти в личный кабинет информационной системы «Портал персонифицированного дополнительного образования». Нажмите кнопку «Войти в навигатор» или перейдите на сайт 65.pfdo.ru

| мбудо ддт г. Анива                 |                                                                                                  | 31 неоли 2070 г В систетне работает 2 ј<br>текуције 2019/2020 учатод 🎿 Тектовије Р. 🔮 Вихо |
|------------------------------------|--------------------------------------------------------------------------------------------------|--------------------------------------------------------------------------------------------|
| аяная Расписание Отчеты Дневни     | к Рекурсы Партфолно                                                                              |                                                                                            |
| Персональные настройки             |                                                                                                  | 12 <b>2</b> 4                                                                              |
| В болонить О Восстановить (        | Онежить пераль Прилосого, укольцио со нико Молинички КО МР Сук                                   | Привязать учетную запись портала Госуспул Войти в Навигатор                                |
| Фамилия                            | Тестовый                                                                                         |                                                                                            |
| Иня                                | Родитель                                                                                         |                                                                                            |
| Отчество                           |                                                                                                  |                                                                                            |
| Дата рождения                      |                                                                                                  |                                                                                            |
| Логин                              | МТестовый                                                                                        |                                                                                            |
| Выбернте контральный вопрос        | Любиное блюдо                                                                                    | *                                                                                          |
| Ответ на вопрос для восстановлення |                                                                                                  |                                                                                            |
| пароля                             | Рекомендуется ввести одно слово.<br>Это слово, как и ввш пвроль, не могут вндеть другие пользова | тели системы                                                                               |
| Роль в системе                     | Родитель                                                                                         |                                                                                            |
| Предпочтительный способ связи      | Сообщения системы Сетевой Город, Образование                                                     |                                                                                            |
| Текущий учебный год                | 2019/2020                                                                                        |                                                                                            |
| Рабочий стол                       | Спавная                                                                                          |                                                                                            |
| Язын интерфейса                    | русский                                                                                          | •                                                                                          |
| Мабильный телефан                  |                                                                                                  |                                                                                            |
| E-Mail                             |                                                                                                  |                                                                                            |

Шаг 9. Активируйте сертификат для того, чтобы воспользоваться полным функционалом личного кабинета.

В 30-дневный срок обратитесь в уполномоченный орган вашего муниципального образования с подписанным заявлением на получение сертификата дополнительного образования и пакетом необходимых документов.

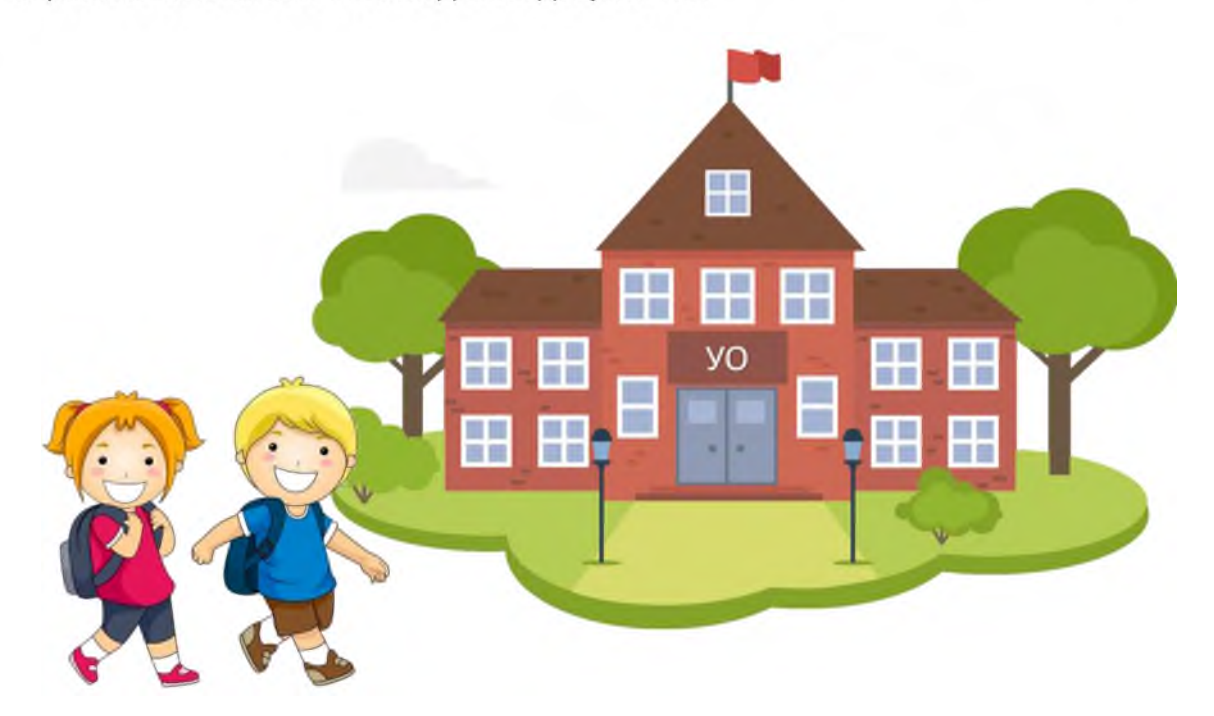

### Вопросы-ответы

## 1. Если у меня нет логина и пароля от личного кабинета информационной системы «Сетевой город. Образование», куда мне обратиться?

Вы можете обратиться в свою образовательную организацию для получения входных данных в личный кабинет информационной системы «Сетевой город. Образование»

#### 2. Где можно активировать сертификат?

Информация о местонахождении уполномоченного органа или организации, уполномоченной на активацию сертификатов, размещена на сайте 65.pfdo.ru в разделе «Как получить сертификат?» - «Получить сертификат», вам лишь нужно выбрать муниципалитет, в котором вы проживаете.

#### 3. Сколько раз можно получать сертификат?

Сертификат на дополнительное образование ребенка родителям достаточно получить один раз, так как он, по своей сути является идентификационным кодом ребенка в системе дополнительного образования. Действителен он будет до достижения ребенком возраста 18-ти лет.

# 4. В личном кабинете информационной системы «Сетевой город. Образование» не отображается кнопка «Получить сертификат»?

Возможны следующие причины:

- Вы зашли под учётной записью ученика младше 14
- Вы зашли под учетной записью ученика старше 14 лет, который уже имеет сертификат
- Вы зашли под учётной записью родителя, к которому не прикреплены дети.

#### 5. Могу я получить сертификат иным способом?

Вы можете подать пакет документов, необходимый для получения сертификата дополнительного образования, в уполномоченный орган или организацию, уполномоченную на выдачу сертификатов. Информация об этом размещена на сайте 65.pfdo.ru в разделе «Как получить сертификат?» - «Получить сертификат», вам лишь нужно выбрать муниципалитет, в котором вы проживаете.

### 5. Где я могу узнать подробную информацию о сертификате дополнительного образования?

Дополнительная информация о возможностях сертификата, способах получения и использования размещена на сайте 65.pfdo.ru